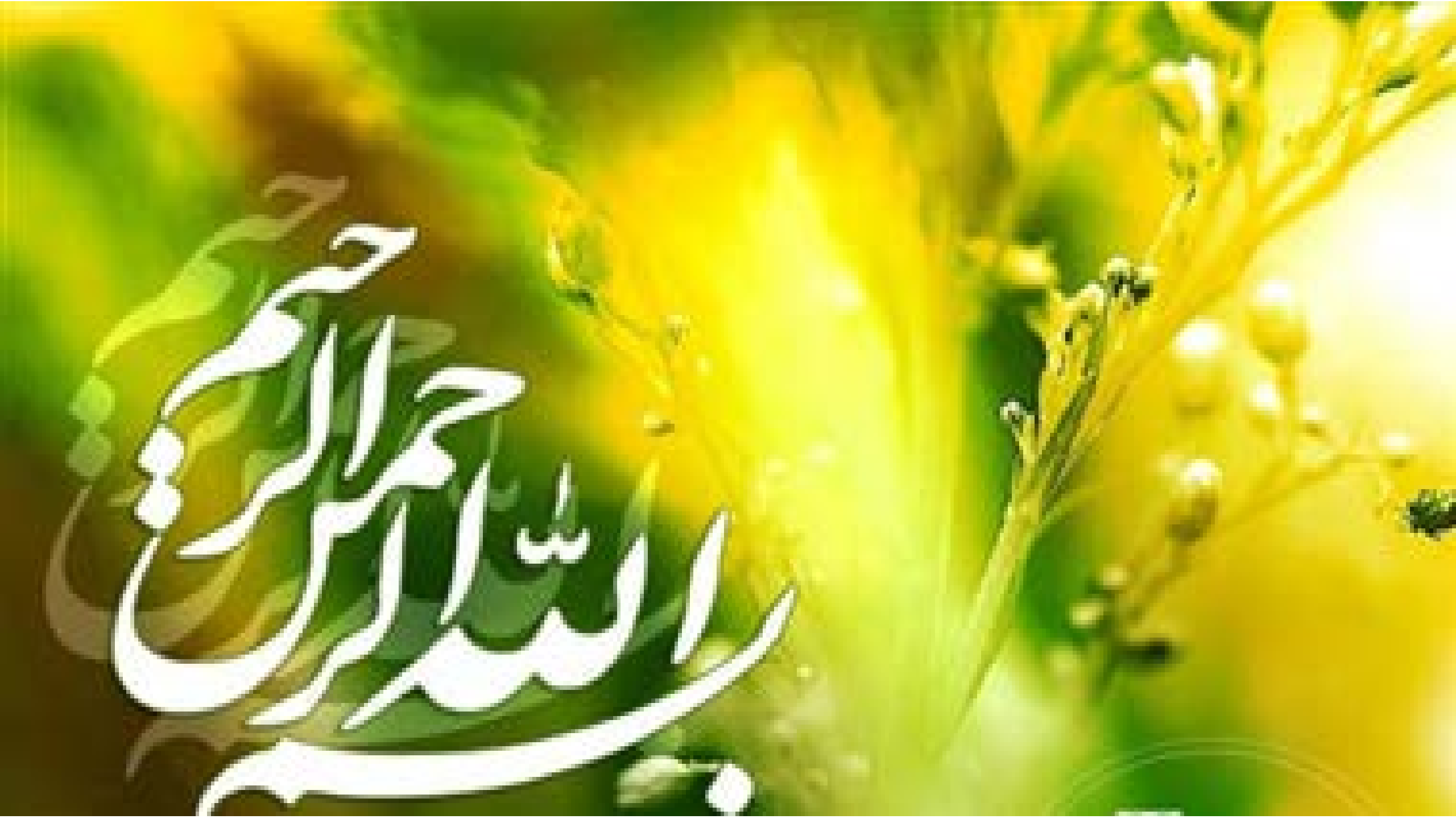

ا کرده کارد فاوری استار ، کرد می استحد با تحدید ۱۳۹۹-۱۳۹۹ وزارت آموزش و پرورش معاونت آموزش متوسطه دفتر آموزش دوره متوسطه اول گیلان

أموزش كاربا نرم افزار . Snaght دسران: Shidy Techsmith فاطمه داداشي نباكي سد محد رضاحاقاتی

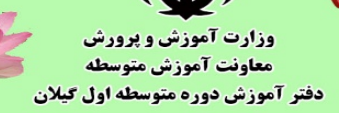

وزارت آموزند و برورند وزارت آموزند و برورند معاونت آموزن متوسطه دفتر آموزن موره متوسطه اول مجان

زم افزار Snagit:

یک نرمافزار کاربردی در زمینه عکسبرداری و فیلمبرداری از صفحه نمایش ویندوز میباشد که امکانات بسیار زیادی را در اختیار کاربران قرار می دهد. با استفاده از این نرمافزار، امکان عکس-برداری از صفحه نمایش رایانه به صورت حرفهای و بعد از عکسبرداری، بلافاصله آن را ویرایش نمود. همچنین امکان فیلم برداری از صفحه نمایش به صورت حرفهای می باشد، در فیلمهای امکان استفاده از اشکال هندسی مختلفی می باشد. امکان ضبط صدا با میکروفون و ساخت فیلم آموزشی نیز با کمک نرم افزار اسنگیت وجود دارد.

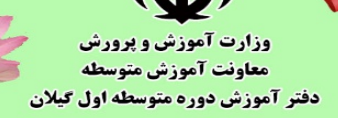

الروه قارد فاوری استار ، کیلام بی ال تحدید ۱۳۹۹

## قابلت ای زم افزار TechSmith Snagit:

- امکان روشن شدن خودکار دوربین برای ضبط اتفاقات دسکتاپ و محیطی که کاربر در آن
   کار میکند
   کار میکند
   کار می کند
   ان می کند
   می کند
   می کند
   می کند
   می کند
   می کند
   می کند
   می کند
   می کند
   می کند
   می کند
   می کند
   می کند
   می کند
   می کند
   می کند
   می کند
   می کند
   می کند
   می کند
   می کند
   می کند
   می کند
   می کند
   می کند
   می کند
   می کند
   می کند
   می کند
   می کند
   می کند
   می کند
   می کند
   می کند
   می کند
   می کند
   می کند
   می کند
   می کند
   می کند
   می کند
   می کند
   می کند
   می کند
   می کند
   می کند
   می کند
   می کند
   می کند
   می کند
   می کند
   می کند
   می کند
   می کند
   می کند
   می کند
   می کند
   می کند
   می کند
   می کند
   می کند
   می کند
   می کند
   می کند
   می کند
   می کند
   می کند
   می کند
   می کند
   می کند
   می کند
   می کند
   می کند
   می کند
   می کند
   می کند
   می کند
   می کند
   می کند
   می کند
   می کند
   می کند
   می کند
   می کند
   می کند
   می کند
   می کند
   می کند
   می کند
   می کند
   می کند
   می کند
   می کند
   می کند
   می کند
   می کند
   می کند
   می کند
   می کند
   می کند
   می کند
   می کند
   می کند
   می کند
   می کند
   می کند
   می کند
   می کند
   می کند
   می کند
   می کند
   می کند
   می کند
   می کند
   می کند
   می کند
   می کند
   می کند
   می کند
   می کند
   می کند
   می کند
   می کند
   می کند
   می کند
   می کند
   می کند
   می کند
   می کند
   می کند
   می کند
   می کند
   می کند
   می کند
   می کند
   می کند
   می کند
   می کند
   می کند
   می کند
   می کند
   می کند
   می کند
   می کند
   می کند
   می کند
   می کند
   می کند
   می کند
   می کند
   می کند
   می کند
   می کند
   می کند
   می کند
   می کند
   می کند
   می کند
   می کند
   می کند
   می کند
   می کند
   می کند
   می کند
   می کند
   می کند
   می کند
   می کند
   می کند
   می کند
   می کند
   می کند
   می کند
   می کند
  - « In GIF, JPG, BMP, PNG, TIF ، امکان ذخیرهی تصاویر با فرمتهای
  - \* امکان ذخیرهسازی فیلم ها با فرمتهای PPT, AVI, MPG, MPEG, SWF, WMV \*
    - ه امکان قرار دادن افکت بر روی تصاویر و فیلمها
    - امکان اضافه کردن متن به عکس یا فیلم مورد نظر
      - ه امکان کشیدن اشکال هندسی
    - ۸ امکان قرار دادن تصاویر مختلف بر روی عکس یا فیلمی ضبط شده

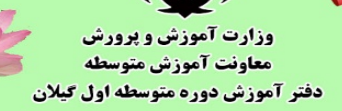

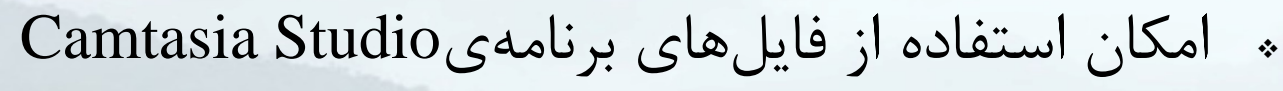

ار وه کار و فکوری استار ، کسیر ، می ال تحدید . ۱۳۹۹ ا

- ۸ امکان استفاده از چندین افکت مختلف روی متن
  - » امکان ذخیرہی عکس ها با فرمتPDF
    - » افکتهای متنی و تصویری
  - « امکان ذخیره کردن فیلم با فرمتSWF
    - » امکان ویرایش تصاویر با فرمتSGI
    - ۸ امکان ضبط فیلم به صورت مخفی
      - « ساخت فیلمهای آموزشی

وزارت آموزش و پرورش وزارت آموزش و پرورش معاونت آموزش متوسطه دفتر آموزش دوره متوسطه اول تیکن

## Toci in it is in it is in it is in it is it is

## √ در ابتدای کار، نرم افزار را دانلود کرده و آن را نصب و فعال سازی نمایید.

نرمافزار اسنگیت در نسخههای مختلف در سایتها قرار داشته و قابل دانلود میباشد. به تناسب نیاز و امکانات رایانه آن را در قالب نسخه ۳۲ بیتی یا ۶۴ بیتی به صورت کامل یا قابل حمل(بدون نیاز به نصب) دانلود و استفاده نمایید. در اینجا برخی از قابلیتهای مشترک این نرم افزار در نسخه های ۱۲ و ۱۳ آورده شده است. البته این قابلیتها در نسخه های جدیدتر و قدیمی تر تفاوتهایی با هم دارند. نکته : حتما قبل از نصب نرم افزار، از نصب بودن نرم افزارهای پیش نیاز مانند کارت گرافیک، صدا و آخرین نسخه نرمافزارهای واسط گرافیکی مثل DirectX و NET Framework متناسب با سيستم عامل رايانه تان مطمئن شويد تا در هنگام نصب و اجرای نرم افزار با مشکل مواجه نباشید.

وزارت آموزش و برورش وزارت آموزش و برورش معاونت آموزش موسطه دفتر آموزش دوره متوسطه اول مجلن دفتر آموزش دوره متوسطه اول مجلن

پس از اجرای نرم افزار، مانند تصویر رو به رو، آیکون و تنظیمات نرمافزار در بالا یا سمت راست دسکتاپ قرار گرفتهاند. در آیکونی که در تصویر مشخص شده است، شما می توانید فیلم برداری یا عکسبرداری را از صفحه نمایش خود شروع کنید.

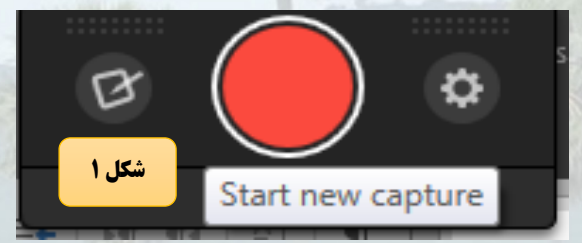

نکته ۲: به صورت پیش فرض با فشار کلید PrntScrn بالای صفحه کلید رایانه تان این نرم-افزار فعال شده و با فشار مستمر کلیک ماوس، قسمت مورد نظرتان در دسکتاپ انتخاب و کار عکسبرداری یا فیلمبرداری را آغاز نمایید.

وزارت آموزش و پرورش معاونت آموزش متوسطه دفتر آموزش دوره متوسطه اول گیلان

با استفاده از بعلاوه ای که ظاهر می شود می توانید ابعاد صفحه مورد نظر برای عکس یا فیلم را تعیین نمایید.

روه کار و فکوری استار ، کرد ،

F1 for help

Q Shan

P Find +

ah Replace

Select •

مانطور که در تصویر بالا می توانید مشاهده کنید، می توانید فیلم ضبط شده خود را ویرایش کنید. می توانید واترمارک خود را در آن قرار دهید و یا می توانید اشکال مختلف را در فیلم جایگناری کنید.

Q Tell me what you want to do

Азвыссох Азвыссох Азвысск Азвысск Азвысск

1 Normal 1 No Spac... Heading 1 Heading 2 Title Subtitle

00:09

در این بخش می وانید فیلم ضبط شده را برش دهید و قسمتهایی از آن را حذف کنید.

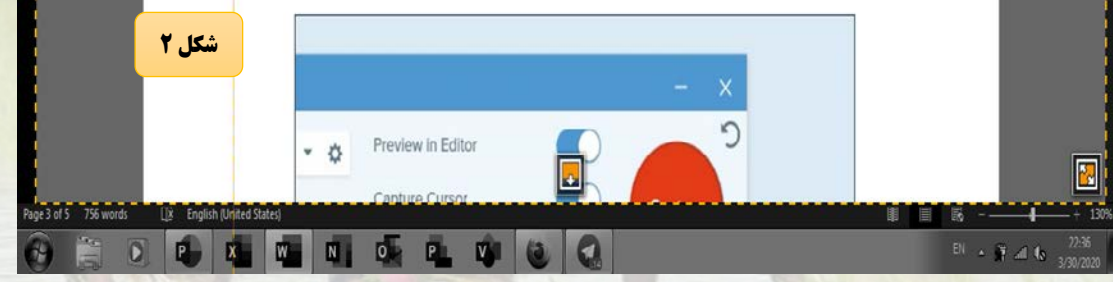

docx - Word، أموزش استكبت

سال تحصيلرو ۱۴۰ – ۱۳۹۹

Design Layout References Mailings Review View Help ACROBAT

 $B \ I \ \underline{U} \cdot ak \ x, \ \underline{x}^* \ \underline{\mathbb{A}} \cdot \underline{\mathbb{Z}} \cdot \underline{\mathbb{A}} \cdot = = = \bullet \ \underline{\mathbb{I}} \cdot \ \underline{\mathbb{A}} \cdot \underline{\mathbb{C}} \cdot \underline{\mathbb{C}} \cdot = \bullet$ 

1 5.0

کر دو کار و فکوری ارت کی و می دان می از می از می از می داد. وزارت آموزش و پرورش معاونت آموزش متوسطه دفتر آموزش دوره متوسطه اول گیلان

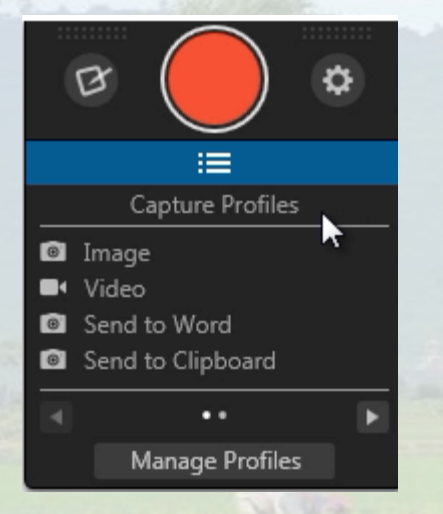

آیکون پایین ضبط فیلم، آیکون منو نرمافزار میباشد. که با کلیک بر روی آن، می توانید منو نرمافزار را باز کنید.

بعد از انتخاب صفحه مورد نظر همانطور که در تصویر زیر مشاهده می کنید، در پایین صفحه، ابزارهای دسترسی سریع نرمافزار قرار داده شدهاند.

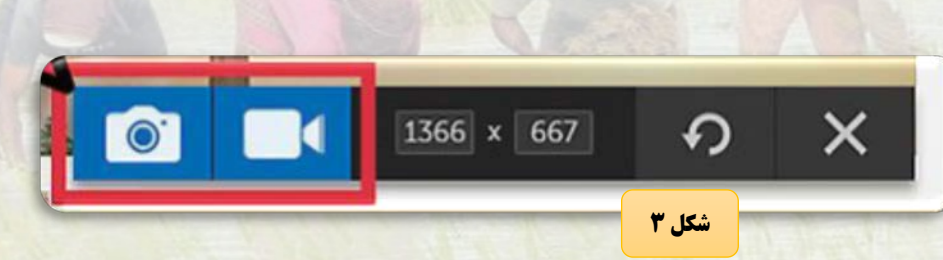

وزارت آموزش و پرورش وزارت آموزش و پرورش معاونت آموزش متوسطه دفتر آموزش دوره متوسطه اول گیلان

مر وا مرد و محاوری استار ، کردان می از استار می است می است از ان می است از ان می است از ان می از ان می از ان می

آیکونی که شبیه دوربین عکاسی است، برای عکسبرداری از صفحه نمایش میباشد.
 آیکونی که شبیه دوربین فیلمبرداری است، برای فیلمبرداری از صفحه نمایش میباشد.
 آیکونی که شبیه دوربین فیلمبرداری است، برای فیلمبرداری از صفحه نمایش میباشد.
 با اعداد می توانید اندازه صفحه را تغییر دهید.
 هنگام شروع ضبط و یا عکسبرداری، یک کادر قرمز رنگ دور صفحه ایجاد میشود. این کادر، مقدار اندازه صفحه را مشخص میکند که شما میخواهید فیلم و یا عکس بگیرید.

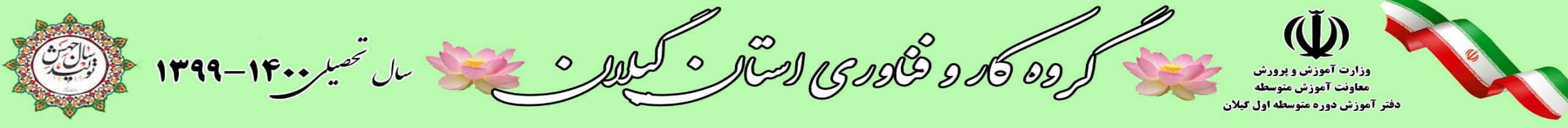

الف: فیلمبرداری با نرمافزار اسنگیت اگر بخواهید فیلمبرداری از قسمت یا تمام صفحه دسکتاپ خود داشته باشید مانند تصویر زیر تنظیمات زیر را انجام دهید.

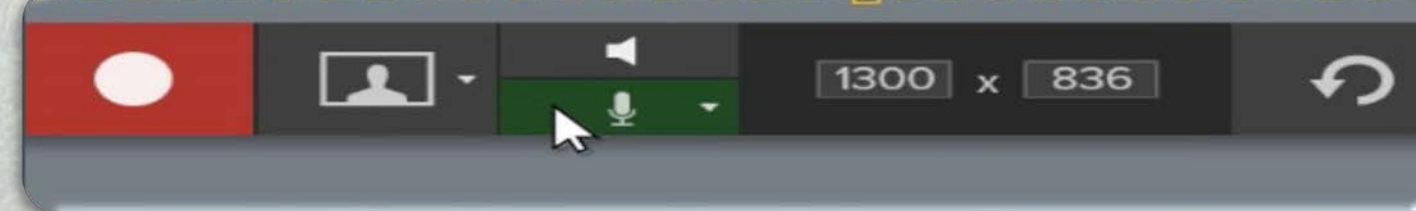

در اینجا، می توانید ابزارهایی مربوط به ضبط صدا، ضبط وب کم و... را مشاهده کنید.

با کلیک بر روی آیکون تصویر بغل آیکون ضبط فیلم، تنظیمات وب کم را مشاهده کنید.
 با کلیک بر روی آیکون میکروفون، میتوانید صداهایی را که میخواهید ضبط شوند را انتخاب کنید.

3. با کلیک بر روی آیکون بلندگو، می توانید ویدیو خود را با صدا و یا بی صدا کنید.

گرده کارد فاوری استار ، کرد می من ال تحد رو ۱۳۹۹ - ۱۳۹۹

وزارت آموزش و پرورش معاونت آموزش متوسطه دفتر آموزش دوره متوسطه اول گیلان

Snagit Editor - [Mar 30, 2020 22:07:28] Screencast.com Camtasia YouTube Google D Studio 🕶 👻 Output Accessories در اینجا، می توانید ایزارهایی مربوط به ضبط مدا، خبط وب کو و… را مشاهده کنید. ۱۰ با کلیک بر روی آیگون تصویر بعل آیگون صبط فیلید تنظیمات وب کو را مشاهده کنید. . ۲۰- با کلیک بر روی ایکون میکروفون، می توانید صداهایی را که می خواهید هسط شوند را انتخاب کلید. (مانند صدای میگروفون) <sup>۳</sup>۰ با کلیک بر روی آیکون شندگو، می توانید ویدیو خود را با صدا و با بی صدا کنید. یس از ضبط فیلیا، میتولید در روی گزینه Edit Film کلیک کنید تا ملند تعویر زیر. ینجره ویرایش فیلو باز شود. 00:09 0

پس از ضبط فیلم، صفحه ویرایش فیلم مانند تصویر زیر باز می شود. همانطور که در تصویر مشاهده کنید، می توانید فیلم ضبط شده خود را ویرایش کنید. واترمارک خود را در آن قرار دهید و یا اشکال مختلف را در فیلم جایگذاری کنید. در این بخش می توانید فیلم ضبط شده را برش دهید و قسمتهایی از آن را حذف کنید.

ار ده کار د فکوری استار ، کیلا ، بخش بال تحسیر ۱۴۰۰ وزارت آموزش و پرورش معاونت آموزش متوسطه دفتر آموزش دوره متوسطه اول گیلان

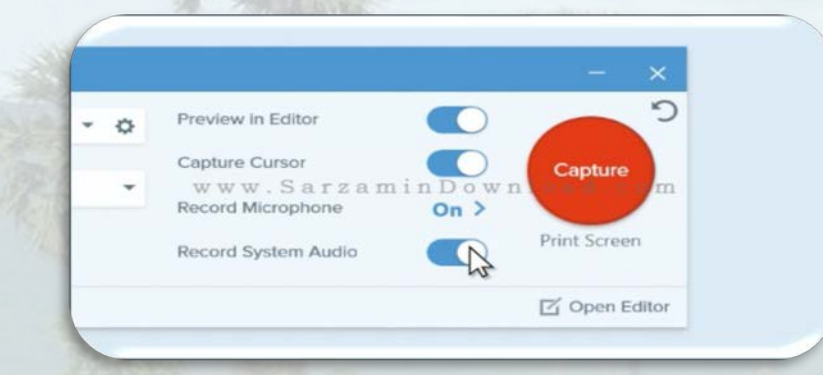

همانطور که مشاهده می کنید، با ورود به بخشVideo tab ، (در ورژن ۱۳) مانند تصویر بالا پنجره ضبط فیلم باز می شود.

شما می توانید با کلیک بر روی گزینه Capture ، شروع به فیلمبرداری کنید.
 Record Microphone ، می توانید با غیرفعال کردن گزینه Record Microphone .
 این قابلیت را خاموش کنید.

3. با خاموش کردن گزینه Record System audio می توانید ضبط صداهای سیستم را هم غیرفعال کنید.

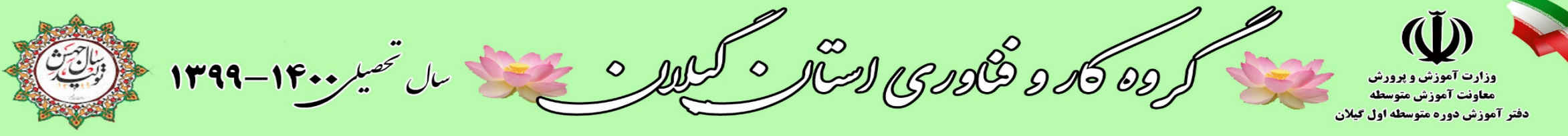

 برای باز کردن ادیتور نرم افزار هم میتوانید بر روی Open Editor کلیک کنید.
 در نرم افزار قابلیتی وجود دارد که شما با استفاده از آن میتوانید ضبط فیلم خود را برای چند لحظه متوقف کنید. برای این کار در قسمت پایین سمت راست نوار وظیفه(Taskbar)
 آیکون(چشمک زن) اسنگیت را کلیک کنید تا منوی زیر ظاهر شود.
 با کلیک بر روی گزینه Pause میتوانید ضبط فیلم خود را متوقف کرده و در صورت تمایل،
 آن را مجدداً ادامه دهید.

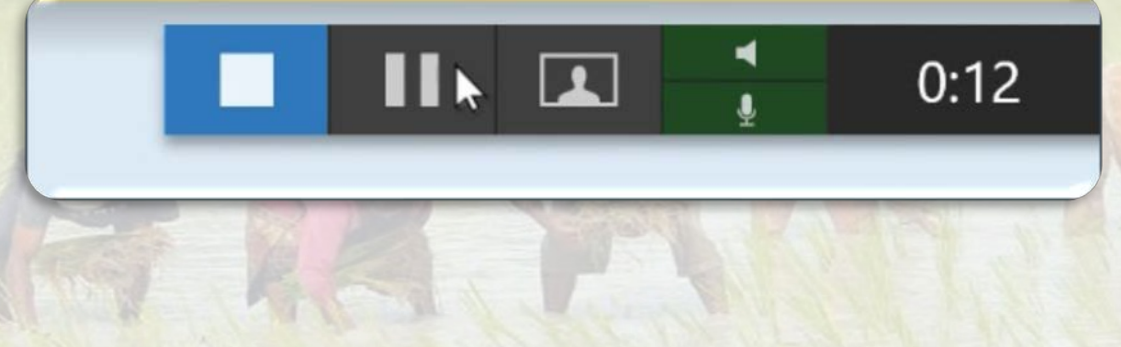

وزارت آموزش و برورش معاونت آموزش منوسطه مسلم المحري المسلم المسلم المسلم المسلم المسلم المسلم المسلم المسلم المسلم المسلم المسلم ال

## همچنین پس از عکسبرداری و یا فیلمبرداری با نرمافزار، میتوانید مانند تصویر زیر، برای به اشتراک گذاری فیلم و یا عکس گرفته شده، بر روی گزینه Share کلیک کنید.

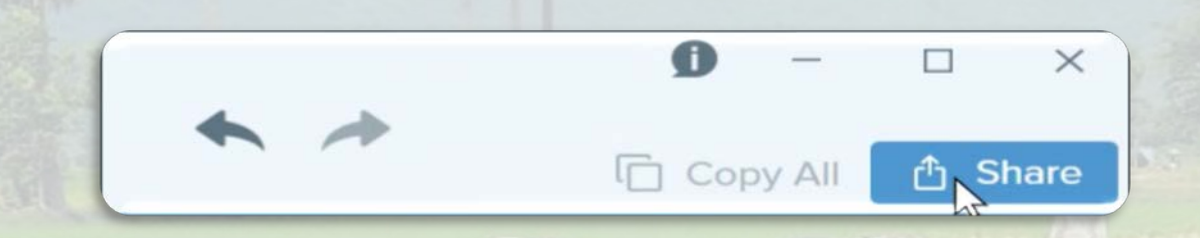

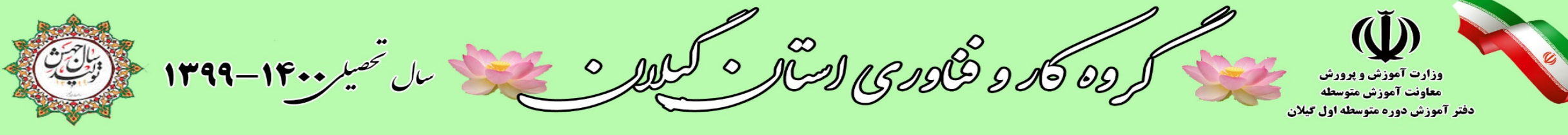

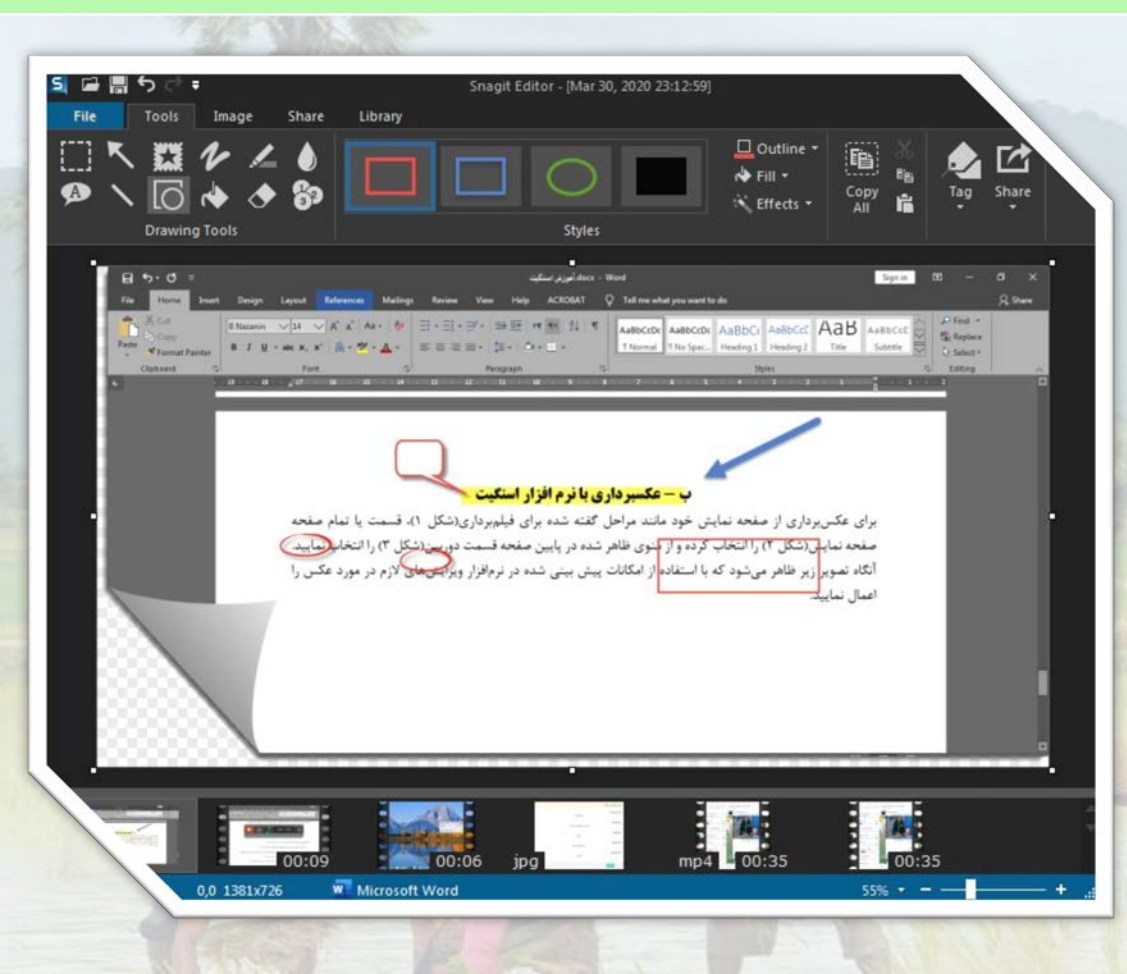

ب - عکسبرداری با نرم افزار اسنگیت برای عکس برداری از صفحه نمایش خود مانند مراحل گفته شده برای فیلمبرداری(شکل ۱)، قسمت یا تمام صفحه صفحه نمایش (شکل ۲) را انتخاب کرده و از منوی ظاهر شده در پایین صفحه قسمت دوربین(شکل ۳) را انتخاب نمایید. آنگاه تصویر زیر ظاهر می شود که با استفاده از امکانات پیش بینی شده در نرمافزار ویرایشهای لازم در مورد عكس را اعمال نماييد.

**نکته۳**: پس از پایان عکسبرداری و یا فیلمبرداری از صفحه نمایش حتماً آن را با فرمتهای دلخواه برای فیلم و عکس ذخیره نمایید.

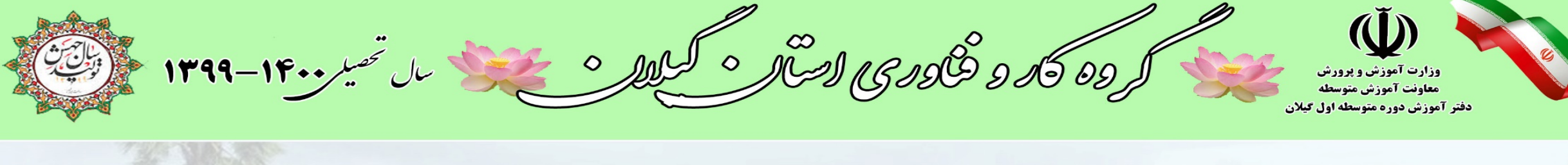

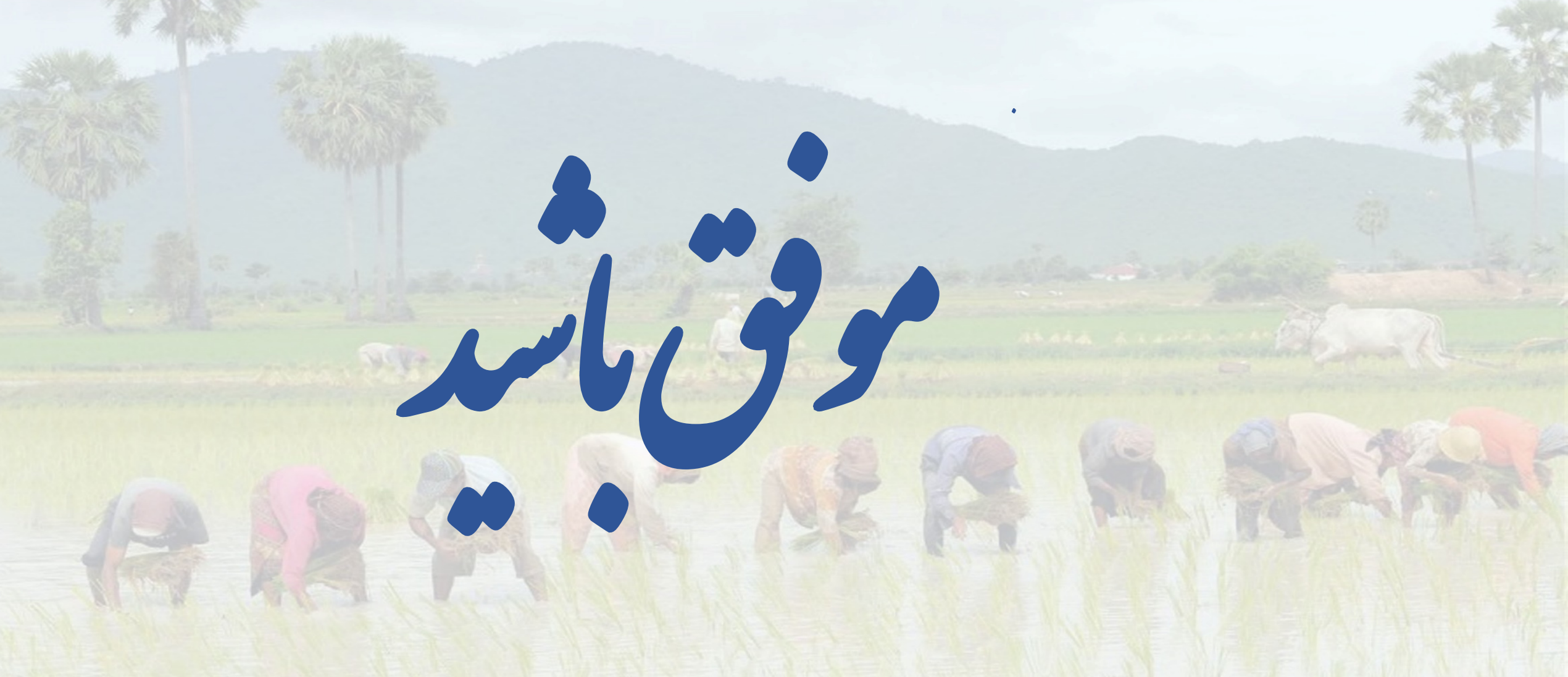